## ТАЛЛИННСКАЯ ПАЭ ГИМНАЗИЯ

1

| 1. Включите Labdisc.                              | 2. Нажмите на кнопку<br>перехода на Labdiscis.                                                                                                    | <ol> <li>На экране высветится<br/>следующее изображение.</li> </ol>                                | 4. Нажмите кнопку выбора.                                                                                      |
|---------------------------------------------------|----------------------------------------------------------------------------------------------------|----------------------------------------------------------------------------------------------------|----------------------------------------------------------------------------------------------------|
|                                                   | Labdisc<br>Labdisc<br>26.2<br>Control<br>Control<br>Contro |                                                                                                    |                                                                                                    |
| 5. На экране высветится<br>следующее изображение. | 6. Ещё раз нажмите кнопку<br>выбора.                                                                                                    | 7. На экране высветится<br>следующее изображение.<br>NB! Англоязычные слова могут<br>быть разными! | 8. Эти слова показывают, какие<br>датчики активны. Их можно<br>выключить нажимая различные<br>кнопки датчиков. |
|                                                   |                                                                                                    |                                                                                                    |                                                                                                    |

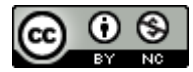

Составили: К.Экштейн, М.Луст Таллинн, 2019 Составили К.Экштейн, М.Луст, Таллиннская гимназия Паэ лицензия <u>Creative Commons Attribution-</u> NonCommercial 4.0 International License

| 9. Нам нужен датчик влажности | 10. Для выключения устройства  | 11. На экране высветится | 12. Нажмите на кнопку перехода |
|-------------------------------|--------------------------------|--------------------------|--------------------------------|
| /humidity и температуры/      | нажмите на кнопку включения    | следующее изображение.   | на Labdiscis.                  |
| ext.temper.                   | прибора.                       |                          |                                |
| Latdisc<br>Biochem            |                                |                          |                                |
| 13. На экране высветится      | 14. Нажмите на кнопку перехода | 15. На экране высветится | 16. Нажмите кнопку выбора      |
| следующее изображение.        | на Labdiscis.                  | следующее изображение.   |                                |
|                               |                                |                          |                                |

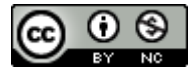

Составили: К.Экштейн, М.Луст Таллинн, 2019 Globisense LabDisc инструкция по настройке, <u>составили К.Экштейн, М.Луст, Таллиннская гимназия Паэ</u>лицензия <u>Creative Commons Attribution-</u> NonCommercial 4.0 International License

| 17. Теперь можно выбрать, как<br>часто и с каким временным<br>интервалом устройство будет | 18. Для перехода и для<br>нажимайте соответствующие<br>кнопки. | 19. Чтобы выйти нажмите кнопку включения устройства. | 20. На экране высветится<br>следующее изображение.                                                                                               |
|-------------------------------------------------------------------------------------------|----------------------------------------------------------------|------------------------------------------------------|----------------------------------------------------------------------------------------------------|
| вести соор данных.                                                                        | Labili.<br>Labili.<br>Drace<br>Briedener                       |                                                      |                                                                                                    |
| 21. Нажмите на кнопку перехода<br>на Labdiscis.                                           | 22. На экране высветится<br>следующее изображение.             | 23. Нажмите кнопку выбора.                           | 24. Выберите количество<br>замеров. Затем<br>последовательно нажмите<br>кнопку движения и кнопку<br>выбра. Теперь устройство<br>готово к работе. |
|                                                                                           |                                                                |                                                      | Labdisc<br>Diotham                                                                                                    |

Составили: К.Экштейн, М.Луст Таллинн, 2019 Globisense LabDisc инструкция по настройке, <u>составили К.Экштейн, М.Луст, Таллиннская гимназия Паэ</u>лицензия <u>Creative Commons Attribution-NonCommercial 4.0 International License</u>

4

| 25. Найдите в коробке датчик температуры.                                                | 26. Подсоедините датчик к<br>нужному разъёму устройст<br>который показан стредочки | ва,<br>Теперь устройство готово к замерам.                                                                            |
|------------------------------------------------------------------------------------------|------------------------------------------------------------------------------------|----------------------------------------------------------------------------------------------------|
|                                                                                          |                                                                                    | Необходимо продумать где будут проходить замеры и различные условия и пр.<br>Как при замерах держать устройство и пр. |
|                                                                                          |                                                                                    | Когда предыдущие шаги будут выполнены, приступайте к<br>замерам данных.                                               |
|                                                                                          |                                                                                    |                                                                                                    |
| 27. Несколько раз нажмите кнопку включения, до появления на экране похожего изображения. |                                                                                    | 28. Иконка руки на экране, показывает что сбор данных не активен.                                                     |

| экране похожего изображения.                       | активен.                                                     |
|----------------------------------------------------|--------------------------------------------------------------|
|                                                    |                                                              |
| 29. Для начала сбора данных нажмите кнопку выбора. | 30. Когда устройство собирает данные, то вместо иконки руки, |
|                                                    |                                                              |
|                                                    |                                                              |

Составили: К.Экштейн, М.Луст Таллинн, 2019 Globisense LabDisc инструкция по настройке, <u>составили К.Экштейн, М.Луст, Таллиннская гимназия Паэ</u>лицензия <u>Creative Commons Attribution-NonCommercial 4.0 International License</u>